# Ghidra Tutorial - Using Entropy To Locate a Cobalt Strike Decryption Function

embee-research.ghost.io/ghidra-entropy-analysis-locating-decryption-functions/

#### Matthew

October 18, 2023

#### Last updated on Oct 18, 2023

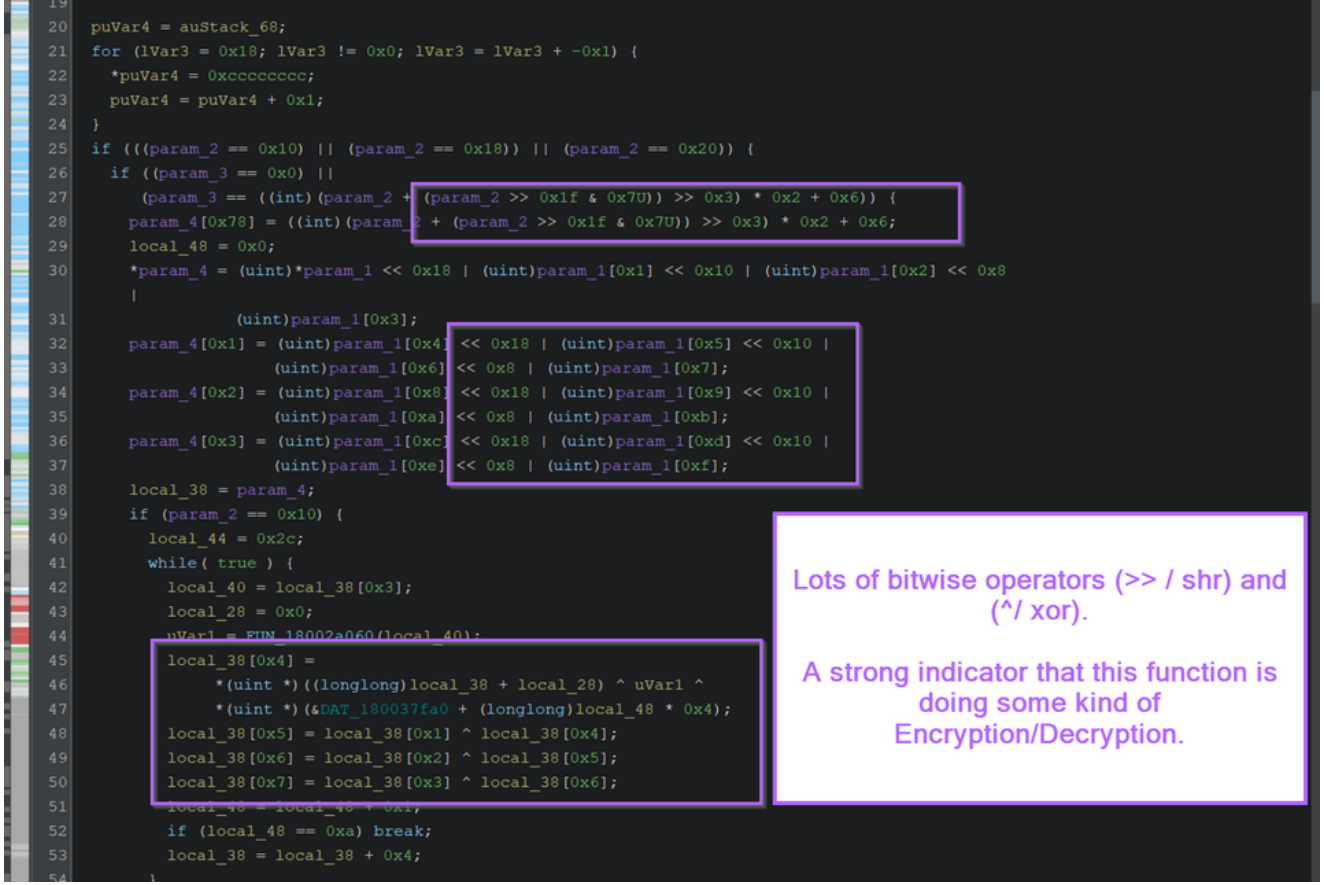

Using <u>Ghidra</u> to analyse malware can be a difficult and daunting task. This task is often complicated through the use of <u>encryption</u> and the general complexity of using Ghidra for the first time.

In this blog, I will demonstrate a simple workflow that you can use to speed up this process.

By using the entropy view within Ghidra, you can quickly hone in on functions related to encryption, and use this to identify areas that you can analyse in a debugger or develop into Yara rules.

In this short blog, I will be using the sample 480c5f297ec7d30d21449ab950f6dd3cdfeb78c591b5e3450c2d6027f8be2e72

#### Link to File Here

### **Initial Analysis**

The initial file I'll be using is a 64-bit dll file that was initially marked as cobalt strike.

| Detect It Easy v3.01   |                                   |                   |                           |            | - 🗆 X   |
|------------------------|-----------------------------------|-------------------|---------------------------|------------|---------|
| File name              |                                   |                   |                           |            |         |
| C:\Users\Lenny\Desktop | o\malware\Cobalt\480c5f297ec7d30d | 21449ab950f6dd3d  | dfeb78c591b5e3450c2d6027f | f8be2e72   |         |
| File type              | Entry point                       |                   | Base address              |            | MIME    |
| PE64 -                 | 00000018001c33c >                 | Disasm            | 00000018000000            | Memory map | Hash    |
| PE                     | Export Import                     | Resources         | .NET TLS                  | Overlay    | Strings |
| Sections               | TimeDateStamp Sir                 | zeOfImage         | Resources                 |            | Entropy |
| 0005 >                 | 2021-08-03 05:45:38               | 0004e000          | Manifest                  | Version    |         |
| Scan                   | Endianness                        | Mode              | Architecture              | Туре       | Hex     |
| Detect It Easy(DiE)    | - LE                              | 64                | AMD64                     | DLL        |         |
| compiler               | Microsoft Visual C                | C/C++(2012 upda   | te 4)[-]                  | S          |         |
| linker                 | Microsoft Li                      | inker(11.0)[DLL64 |                           | S ?        |         |
|                        |                                   |                   |                           |            |         |
|                        |                                   |                   |                           |            |         |
|                        |                                   |                   |                           |            | Options |
| Signatures             |                                   |                   | Deep scan                 |            | About   |
|                        | 100%                              | > Lo              | g 237 msec                | Scan       | Exit    |

During initial analysis, I typically view use the entropy view of <u>Detect-it-easy</u> to identify if there are any large areas of high entropy, which typically indicates encrypted content. These areas are something that I tend to hone in on in my next step of analysis.

In this case, there are no indications of high entropy or packing.

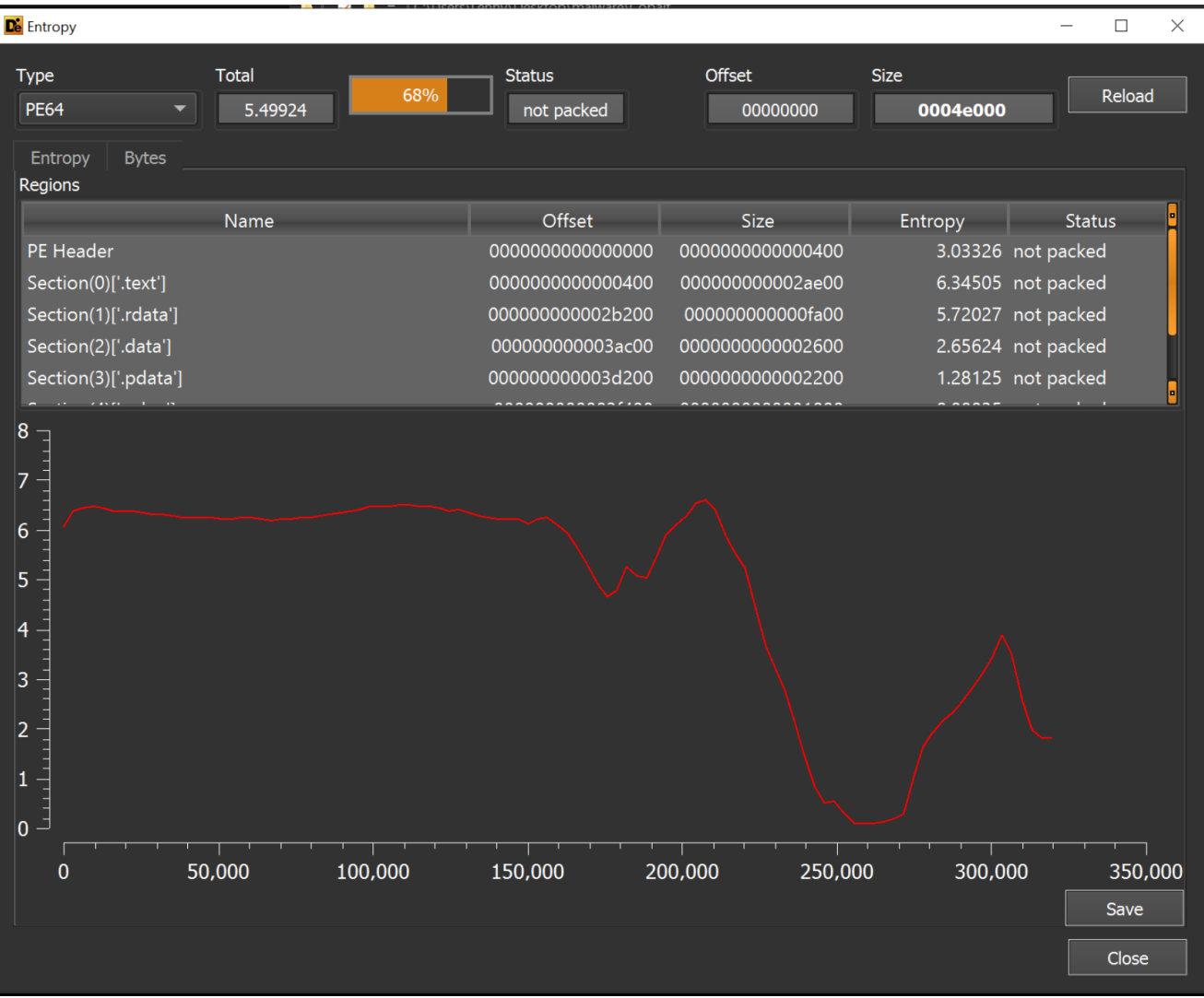

Since there are no significant sections of high-entropy, I will instead use <u>Ghidra</u> to hone in further.

The lack of large high-entropy areas suggests that there are no embedded payloads. However, there may be smaller areas of high entropy that contain configuration data (c2's, url's) or otherwise useful information.

We can try and use Ghidra to determine this further.

# **Cobalt Strike Analysis With Ghidra**

After loading the file inside of Ghidra, a screen like this is presented. This is a lot of information and generally a difficult place to start.

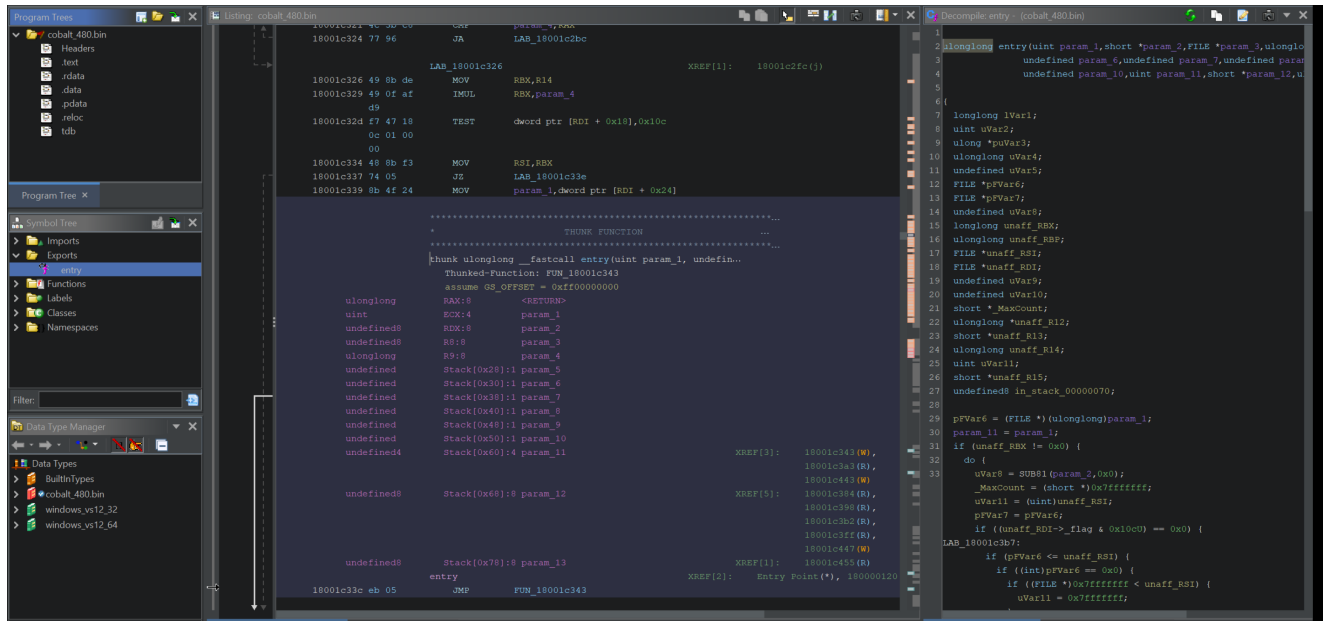

There are lots of things you can do from here, but for the purpose of this blog I will be honing in on Entropy, and using the entropy to identify decryption functions that can be used in a Yara rule.

To achieve this, a few steps need to be taken

- Enable the entropy view
- Locate any areas of High-entropy (typically indicated by red blobs)
- Use the "most recent label" to locate the beginning of high-entropy areas
- Observe any cross-references to the start of the high-entropy area (This shows any function that is acting on the entropy, typically this will be a decryption method)
- If a decryption method is found, look for unique instructions that can be used in a <u>Yara</u> rule.
- Additionally Use a debugger (like <u>x64dbg</u>) to analyse the decryption function.

# Enabling the Entropy View in Ghidra

Enabling the entropy view is simple. You can use the top-right box to enable a dropdown menu that contains the "Show Entropy" setting.

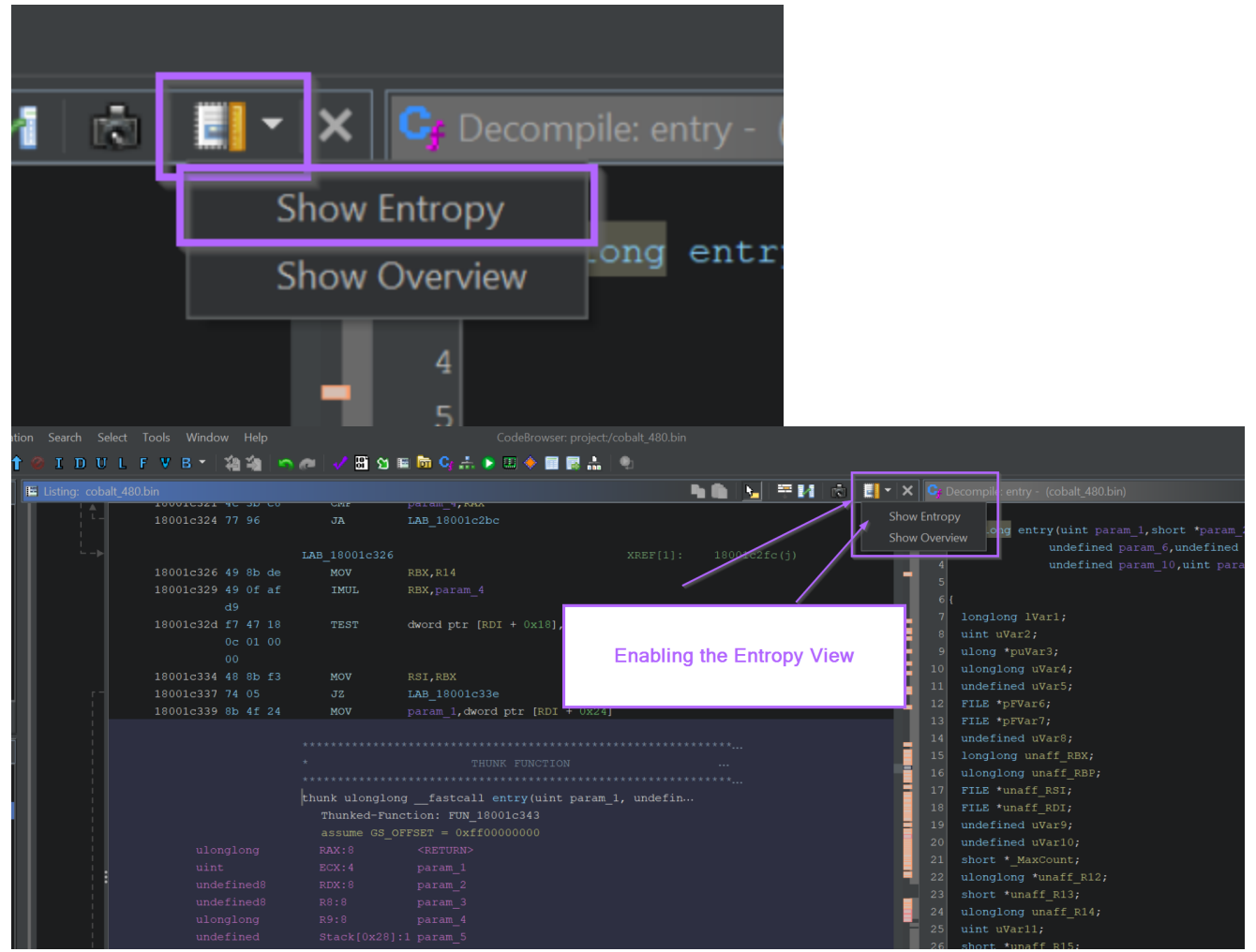

With the entropy view enabled, a small window shows up that enables you to view entropy within the file.

High Entropy Areas are indicated by Red blobs. The red blobs can be clicked to jump straight to the high-entropy section.

| E Listing: cobalt_430.bit | 18001c324 77 96<br>18001c324 77 96<br>18001c324 77 96<br>18001c329 49 0f af<br>d9<br>18001c324 77 18<br>0c 01 00<br>00<br>18001c334 48 8b f3<br>18001c337 74 05<br>18001c339 8b 4f 24 | UMF<br>JA<br>LAB_18001c326<br>MOV<br>IMUL<br>TEST<br>MOV<br>JZ<br>MOV                                             | param_4,XXX<br>LAB_18001c2bc<br>RBX,R14<br>RBX,param_4<br>dword ptr [RDI + 0x14<br>RSI,RBX<br>LAB_18001c33e<br>param_1,dword ptr [R] | xREF[1]:<br>This is the entrop<br>hone in on entro<br>secti | 18001c2:<br>by view<br>by usin<br>ons | ت ایا<br>دد (j)<br>A. Young the | can<br>red | <pre> Due to the second second se</pre> | compile: entry<br>longlong entr<br>longlong IVa<br>uint uVar2;<br>ulong *puVar<br>ulonglong uV<br>FILE *pFVar7<br>undefined uV<br>FILE *pFVar7 |
|---------------------------|----------------------------------------------------------------------------------------------------|----------------------------------------------------------------------------------------------------|----------------------------------------------------------------------------------------------------|-------------------------------------------------------------|---------------------------------------|---------------------------------|------------|----------------------------------------------------------------------------------------------------|----------------------------------------------------------------------------------------------------|
| Eisting: cobalt_480.      | ulonglong<br>uint<br>undefined8<br>ulonglong<br>undefined<br>undefined<br>undefined<br>undefined                                                                                      | <pre>RAX:8<br/>ECX:4<br/>RDX:8<br/>R8:8<br/>Stack[0x28]:<br/>Stack[0x30]:<br/>Stack[0x30]:<br/>Stack[0x40]:</pre> | <return><br/>param_1<br/>param_2<br/>param_3<br/>param_4<br/>1 param_5<br/>1 param_6<br/>1 param_7<br/>1 param_8</return>            |                                                             |                                       |                                 |            | 20<br>21<br>22<br>23<br>24<br>25                                                                                                    | underined uv<br>short *_MaxC<br>ulonglong *u<br>short *unaff<br>ulonglong un<br>uint uVarll;<br>short *unaff<br>undefined8 i                   |

# Locating A Decryption Function With Ghidra

I tend to start with the largest red blob first. Clicking on the larger red blob shows the following view.

Initially this is just a blob of encrypted bytes. More information can be extracted by jumping to the beginning of the blob area.

| 🖽 Listing: col |                       |                  |     |  | h 🛍   🍾 | <b>= 1</b> | 📩 📕 - | ×C        |
|----------------|-----------------------|------------------|-----|--|---------|------------|-------|-----------|
|                | 1800374df             | c ??             | B6h |  |         |            | - II  |           |
|                | 1800374e0 b           | 1 ??             |     |  |         |            |       |           |
|                | 1800374e1 6           | 7??              |     |  |         |            |       |           |
|                | 1800374e2 0           | a ??             |     |  |         |            |       |           |
|                | 1800374e3 0           | c ??             |     |  |         |            |       |           |
|                | 1800374e4 b           | a ??             |     |  |         |            |       |           |
|                | 1800374e5 6           | a ??             |     |  |         |            | - 5   |           |
|                | 1800374e6 0           | 3??              |     |  |         |            |       |           |
|                | 1800374e7 0           | 2?               |     |  |         |            |       |           |
|                | 1800374e8 a           | 7 ??             | A7h |  |         |            |       | 10        |
|                | 1800374e9 7           | d ??             |     |  |         |            |       | 11        |
|                | 1800374ea 1           | 8 ??             |     |  |         |            |       | 12        |
|                | 1800374eb 1           | 0 ??             |     |  |         |            |       | 13        |
|                | 1800374ec a           | c ??             | ACh |  |         |            |       | 14        |
| $\rightarrow$  | 1800374ed 7           |                  |     |  |         |            |       | 15        |
|                | 1800374ee 1           | 1 ??             |     |  |         |            |       | 10        |
|                | 1800374ef 1           | e ??             | 1Eh |  |         |            |       | 1         |
|                | 1800374f0 9           | d ??             |     |  |         |            | - 15  | 18        |
|                | 1800374f1 5           | 3 ??             |     |  |         |            | - 18  | 19        |
|                | 1800374f2 2           | e ??             |     |  |         |            | 112   |           |
|                | 1800374f3 3           | 4 ??             |     |  |         |            |       |           |
|                | 1800374f4 9           | 6 ??             |     |  |         |            |       | 22        |
|                | 1800374f5 5           | e ??             |     |  |         |            | - 18  | 23        |
|                | 1800374f6 2           | 7 ??             |     |  |         |            |       | 24        |
|                | 1800374f7 3           | a ??             |     |  |         |            |       | 25        |
|                | 1800374f8 8           | b ??             |     |  |         |            |       |           |
|                | 1800374f9 4           | 9 ??             |     |  |         |            | 12    |           |
|                | 1800374fa 3           | c ??             |     |  |         |            |       |           |
|                |                       |                  |     |  |         |            |       | $\square$ |
| 🔚 Listing: c   | obalt_480.bin × 🛛 🚓 f | Function Graph × |     |  |         |            |       |           |

To locate the start of the encrypted blob, we can use the "Go To Previous Label" button, making sure to set the arrow direction to "UP".

| Graph    | Navigat    | ion Se | earch | Select  | Tools                                                | Window                                                                                                    | ı Help                                       |            |                                                          |                                                             |                | CodeBr  | owser: proje      | ect:/col | balt_480.k | oin          |
|----------|------------|--------|-------|---------|------------------------------------------------------|----------------------------------------------------------------------------------------------------|----------------------------------------------|------------|----------------------------------------------------------|-------------------------------------------------------------|----------------|---------|-------------------|----------|------------|--------------|
| • 8• 8•  | Б 1        | 6 1    | I D   | υL      | FΥ                                                   | в -                                                                                                    | <b>(a (a</b> )                               | <b>n</b> @ | 1                                                        | S 🗉 🛅 🤇                                                     | C <sub>6</sub> | 🕞 🎞 🤶   | - 🖬 🖪 🖁           |          | b          |              |
| 🖬 📴      | <u>≥</u> × | 🔚 Lis  |       | balt_48 | 0.bin                                                |                                                                                                    |                                              |            |                                                          |                                                             |                |         |                   |          |            | - <b>-</b> 1 |
|          |            |        |       |         | 1800<br>1900<br>1800<br>1800<br>1800<br>1800<br>1800 | 0374df<br>0374e1<br>0374e1<br>034e2<br>0374e3<br>0374e3<br>0374e4<br>0374e5<br>0374e6<br>0374e7<br>0374e7 | 00<br>b1<br>67<br>0a<br>0c<br>6a<br>03<br>02 |            | 22<br>22<br>22<br>22<br>22<br>22<br>22<br>22<br>22<br>22 | B6h<br>B1h<br>67h<br>OAh<br>OCh<br>BAh<br>6Ah<br>03h<br>02h | j              |         |                   |          |            |              |
|          |            | ^      |       |         | 101                                                  | use th                                                                                                    | y the<br>ne "La                              | abel" l    | or the outton                                            | with a                                                      | direc          | ction c | ve war<br>of "UP" | it to    |            |              |
|          | -2         |        |       |         | Т                                                    | his w                                                                                                    | rill jur                                     | np to      | the st                                                   | art of th                                                   | e en           | icrypte | ed blob           | -        |            |              |
| <u> </u> | <b>•</b> X |        |       |         | 180<br>180<br>180                                    | 0374f2 :<br>0374f3 :<br>0374f4 :<br>0374f5 :                                                              | 2e<br>34<br>96<br>5e                         |            | ??<br>??<br>??<br>??                                     | 2Eh<br>34h<br>96h<br>5Eh                                    | -<br>4<br>^    |         |                   |          |            |              |

This will move the screen to the beginning of the encrypted blob, in this case the beginning was found at DAT\_1800373a0. We can also see that this location is referenced 8 times by the function FUN\_180027a80.

In most cases, this is a very strong indicator that FUN\_180027a80 is the function responsible for decrypting the blob.

| 🖽 Listing: cob | alt_480.bin         |    |     |                                                                                                    |
|----------------|---------------------|----|-----|----------------------------------------------------------------------------------------------------|
|                | 18003739b c2        | ?? |     |                                                                                                    |
|                | 18003739c 54        | ?? | 54h |                                                                                                    |
|                | 18003739d 4d        | ?? |     | Cross references                                                                                                    |
|                | 18003739e aa        | ?? | AAh |                                                                                                    |
|                | 18003739f cc        | ?? | CCh |                                                                                                    |
|                |                     |    |     | <pre>XREF[8]: FUN_180027a80:1800286d5(*),<br/>FUN_180027a80:1800286dc(*),<br/>FUN_180027a80:18002874e(*),</pre>                                                                                                    |
|                |                     |    |     | FUN_180027a80:180028755(*),<br>FUN_180027a80:1800287c7(*),<br>FUN_180027a80:1800287ce(*),<br>FUN_180027a80:18002840(*),                                                                                                    |
| →              | 1800373>0 <b>f7</b> |    | F7b | FUN_180027a80:180028847(*)                                                                                                    |
|                | 1800373a1 da        | ?? | DAb |                                                                                                    |
|                | 1800373a2 ec        | ?? |     |                                                                                                    |
|                | 1800373a3 41        | ?? | 41h | the first the state of the state of the stat |
|                | 1800373a4 fc        | ?? | FCh | Using go to previous label, the beginning                                                                                                    |
|                | 1800373a5 d7        |    |     | of the encrypted blob has been identified.                                                                                                    |
|                | 1800373a6 e5        |    |     |                                                                                                    |
|                | 1800373a7 4f        |    |     | This blob is referenced 8 times by                                                                                                    |
|                | 1800373a8 e1        |    |     |                                                                                                    |
|                | 1800373a9 c0        |    |     | FUN_10002/880.                                                                                                    |
|                | 1800373aa fe        |    |     |                                                                                                    |
|                | 1800373ab 5d        |    |     |                                                                                                    |
|                | 1800373ac ea        |    |     |                                                                                                    |
|                | 1800373ad cd        |    |     |                                                                                                    |

Clicking on any of the references takes us to the responsible function.

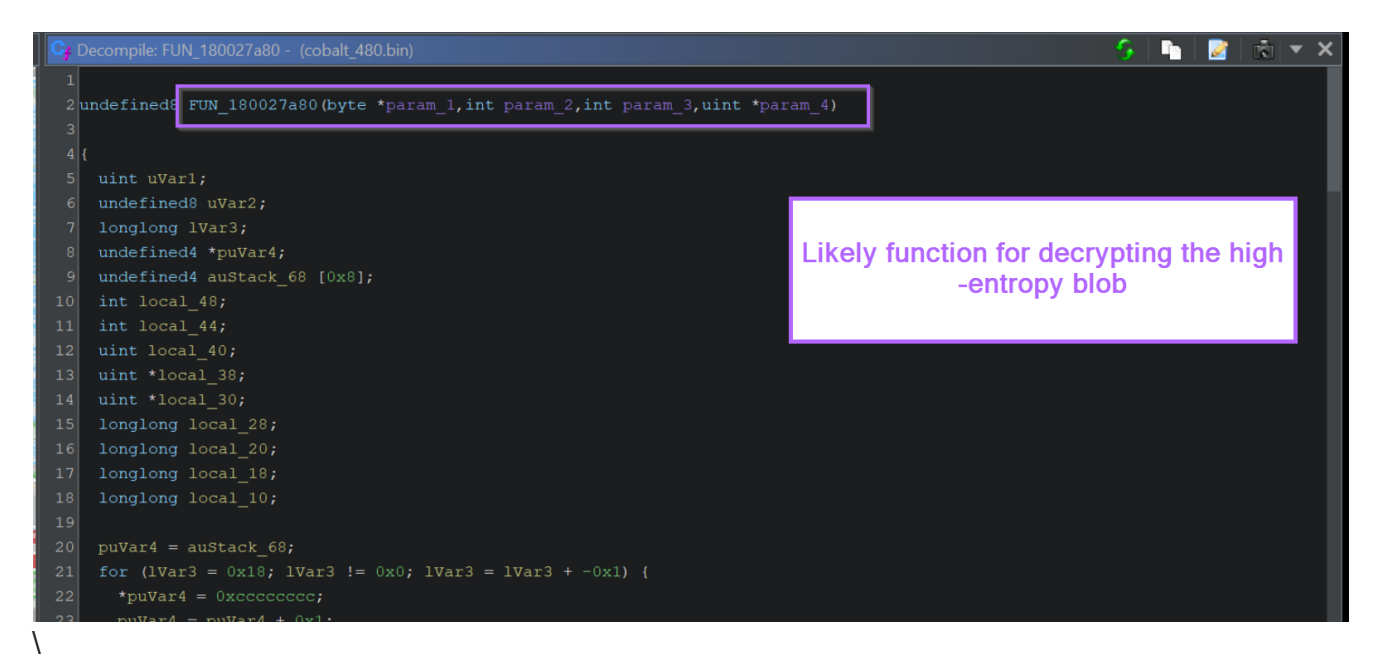

Scrolling down slightly reveals a significant number of bitwise operators such as XOR  $^{\wedge}$  and SHR >>.

This is generally a strong indicator of an encryption/decryption function.

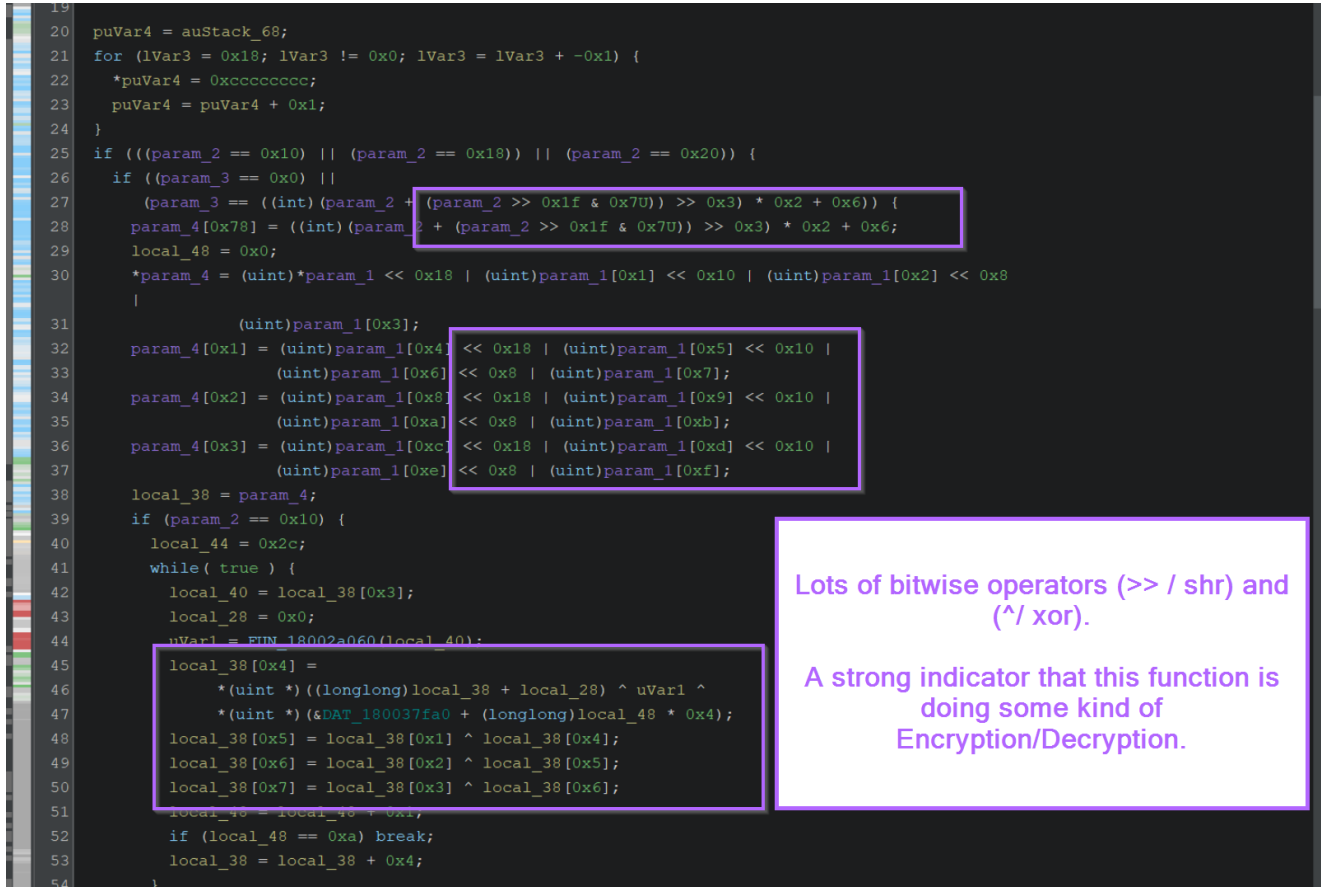

At this point, we can have high confidence that the decryption method has been identified.

There are a few interesting things that can be done here.

- Ask ChatGPT to identify the type of Encryption/Decryption Used
- Try to extract bytes that can be used in a Yara rule
- Use a debugger to obtain the decoded results.

### Using ChatGPT to Identify an Encryption Function

To identify the type of decryption/encryption used, I copied out the entire decompiled function as asked ChatGPT if it could identify it.

To do this, I asked Can you identify the type of encryption or decryption used in this ghidra decompiled code? and then pasted in the entire function.

|   | <b>+</b> <sup>+</sup> GPT-4                                                                |            |
|---|--------------------------------------------------------------------------------------------|------------|
| E | Can you identify the type of encryption or decryption used in this ghidra decompiled code? | C          |
| , | undefined8 FUN_180027a80(byte *param_1,int param_2,int param_3,uint *param_4)              |            |
|   | {<br>uint uVar1;<br>undefined8.uVar2:                                                      |            |
|   | Tougraphed that the energy of an type was AEC. I nere anally depit know on                 | augh chaut |

ChatGPT suggested that the encryption type was AES. I personally don't know enough about AES to confirm this, but it's a useful suggestion and probably correct.

At this point you could try to identify the decryption key and write a script to decode the encoded data using an AES library.

| The decompiled code you've shared is part of the key expansion process for the AES (Advanced Encryption Standard) algorithm. The key indicators include: | ዕፊዋ |  |
|----------------------------------------------------------------------------------------------------|-----|--|
| 1. The various key lengths checked: 0×10 (128 bits), 0×18 (192 bits), and 0×20 (256 bits) are standard AES key sizes.                                    |     |  |
| 2. The use of S-box lookups in the code (referenced by the addresses like <b>`&amp;DAT_180036fa0`</b> ,                                                  |     |  |
| <b>`&amp;DAT_1800373a0`</b> , etc.).                                                                                                    |     |  |
| 3. The cyclic shifting and substitution operations.                                                                                                    |     |  |
| 4. The function `FUN_18002a060` likely computes the AES key schedule's round constants or                                                                |     |  |
| involves some AES-specific transformation (like the SubWord operation followed by an                                                                     |     |  |
| Rcon addition).                                                                                                    |     |  |
| 5. The generation and expansion of keys, as seen by the loop structures and bitwise                                                                      |     |  |
| operations.                                                                                                    |     |  |
| The code performs key expansion to generate round keys from the initial key, which will be                                                               |     |  |
| used in the encryption of decryption process of AES.                                                                                                    |     |  |
|                                                                                                    |     |  |

# **Extracting Encryption Bytes For a Yara Rule**

With the encryption function identified, you can try to find bytecodes that can be turned into a Yara rule.

This works best when the malware uses its own unique encryption/decryption function. It may not be the best here (since the AES usage may not be unique on its own), but it's something that can work for a lot of malware.

(Here's an example where it worked well for IcedID)

To create a Yara rule, you want to look for blobs that contain at least 2 math/bitwise operators. (XOR, SHR, SHL etc). From there you can extract bytecodes that can be used for Yara rules.

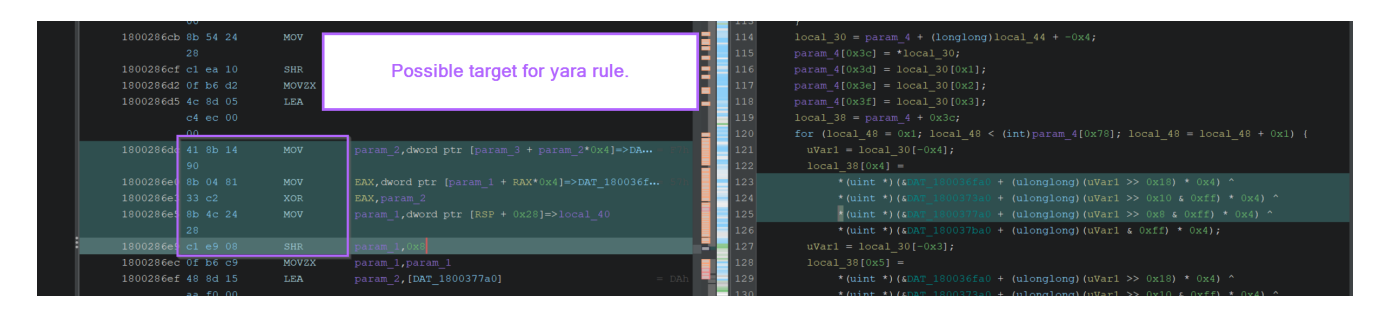

# Extracting Decoded Content With a Debugger

With knowledge of the decryption function and location of encrypted content, you can use a debugger to set breakpoints and extract information of interest.

To do this, you can either set a software breakpoint on the encryption/decryption function. Then jump to the end of the function and find the register or location containing decrypted content.

### OR

With knowledge of where the encrypted content is located, you can set a hardware breakpoint on the location and receive an alert when it is acted on.

Both of these methods will achieve the same result. This is something I may write about in another blog post.

# Conclusion

In this post, we have used Ghidra to identify an encryption function present inside a Cobalt strike sample. We have identified an area of high entropy and also identified that the encryption used might be AES.

This information can be leveraged further to identify the decrypted contents via debugger, or to develop a Yara rule based on bytecodes present in the encryption.